## Off-setting the Accommodation payment with the reimbursement of Travel Expenses

Your payment for the dormitory booking is to be off-set with the reimbursement of your travel expenses.

In order to do so, you have to make an application for the reimbursement of the travel expenses at the time of your dormitory booking. You can confirm it your transection is approved or not by checking on your User Portal side.

⇒ "Accommodation Booking and Travel Expenses Application Status"  $\Rightarrow$  [ 1. Accommodation and Travel Expenses Status],

Please take note that in case your travel expenses are paid or to be paid by some other organization, KEK is not in a position to reimburse them to you.

How to make an Accommodation booking and apply for Travel expenses

 $\Rightarrow$  [1. Make an Accommodation Booking and/or Apply for travel Expenses]

Please enter from your User Portal

Left-hand side of the screen [Accommodation Booking and/or Travel Expenses]

## 高エネルギー加速器研究機 1) ©KEK User Portal 共同利用者支援システ **[Accommodation Booking** LogOff 2016/01/28 | Hel and/or Travel Expenses You must fill out a form and submit your order to the dormitory front desk before 1930 of the C KEK TOP Dormitory front desk will send a fax to the company and the breakfast (in a box) will be delivered to the dormitory lighty by 7 a.m. (On a table in front of the information board.) Administrative Procedures for Visiting KEK/J-PARC **1.** Make an Accommodation Your order form (copy) will be attached to the bar(es) for identification Accommodation Booking and/or Travel Expenses Please deposit your payment in the payment box on the delivery desk. Each costs you 380 yen You must deposit exact amount of money. Please pick up the breakfast box(es) before 9 a.m. king and/or Apply for Booking and/or Apply for Whatever is left after \$10 a.m. will be kept at the front desk until 11 a.m. and then disposed of after 11 a.m. You must pay even it you did not pick them up. Pay at the front desk of the dormitory. travel Expenses [Please select the type of application to be made] ① (Toulate Accommodation Only O Travel Expenses Only Accommodation Booking and Travel Expenses tes and Conditions (1) Please select the type of Following rules apply to both Tsukuba and Tokai (J-Parc) Campuses. Booking for accommodation can be made not earlier than 45 days in advance tion Booking Cancellation request (also by mail) can be accepted only on the preceeding day before midnight Otherwise, regular fee will be charged. application to be made : itory Room Those who have applied for Travel Expenses shall make Registration of the bank account from individual > Home > Administrative Procedures for Visiting KEX/J=PARC> 1.Administration relating to your visit Administrative tasks > Next > Request for bank account number registration & charge (Jasen only) Modify User Registration "Accommodation Booking -J-rare User Those who enter the J-Parc Campus, you have to apply Issuance of J-PARC User ID on your po-site. These Applications are Mandatory and shall be submitted at least 3 day prior to your visit 8 you fail to do 8 may not be allowed to enter the campus. (Accommodation facility in Tokal is located outside the campus, therefore one does not above-mentioned Appli for stay there, only.) and Travel Expenses" -6135,6136 -6137 [Select the appropriate details] 2015 • Administrative year of visit to KEK ② Select the appropriate Primary purpose of visit to KEK 2 Please select details. Details Please select. • Please click the [Next] button to continue. Click the [Clear] button to clear the entered information and re-display this pape ③ Please click [Next | button Next Clear

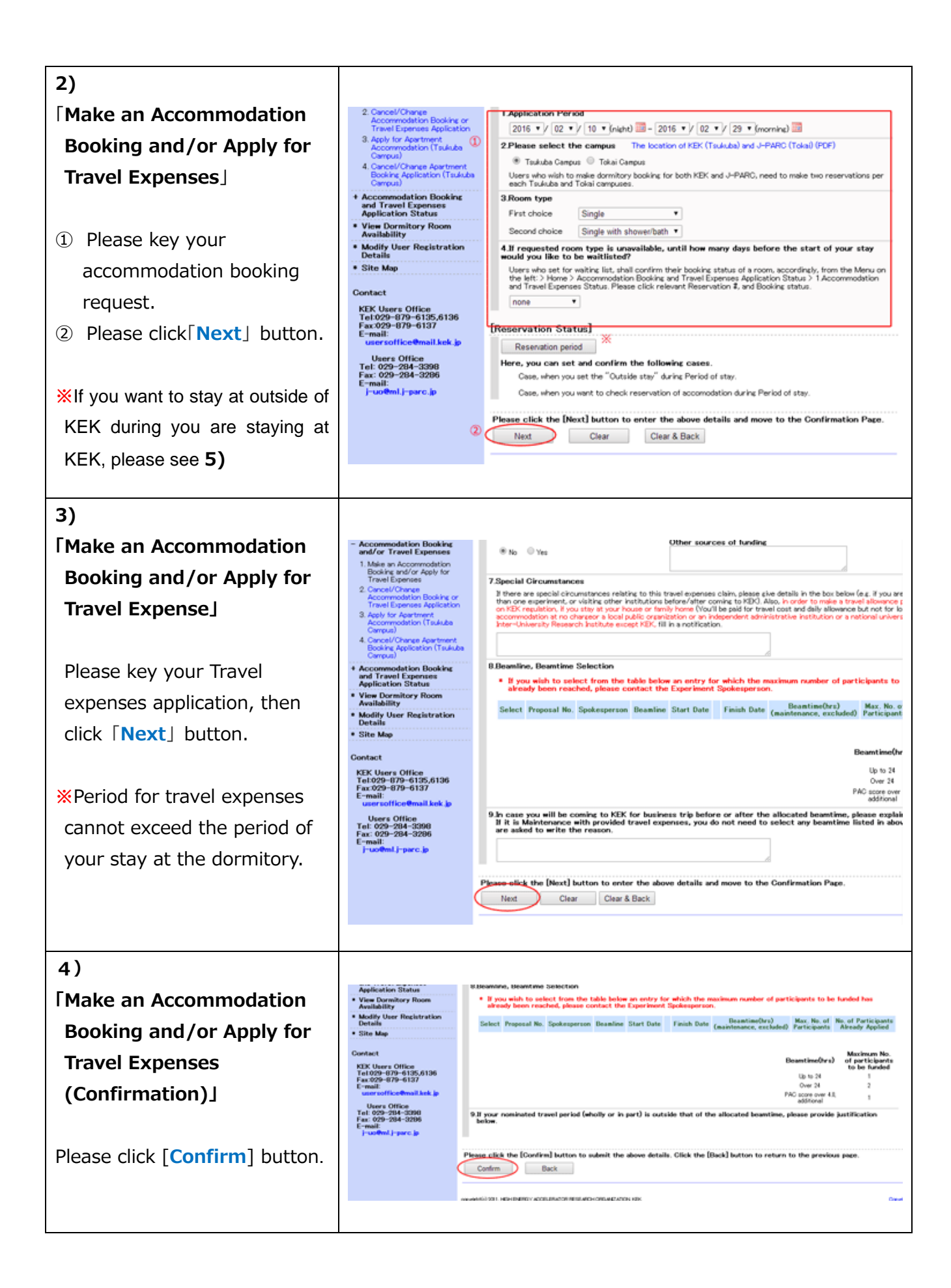

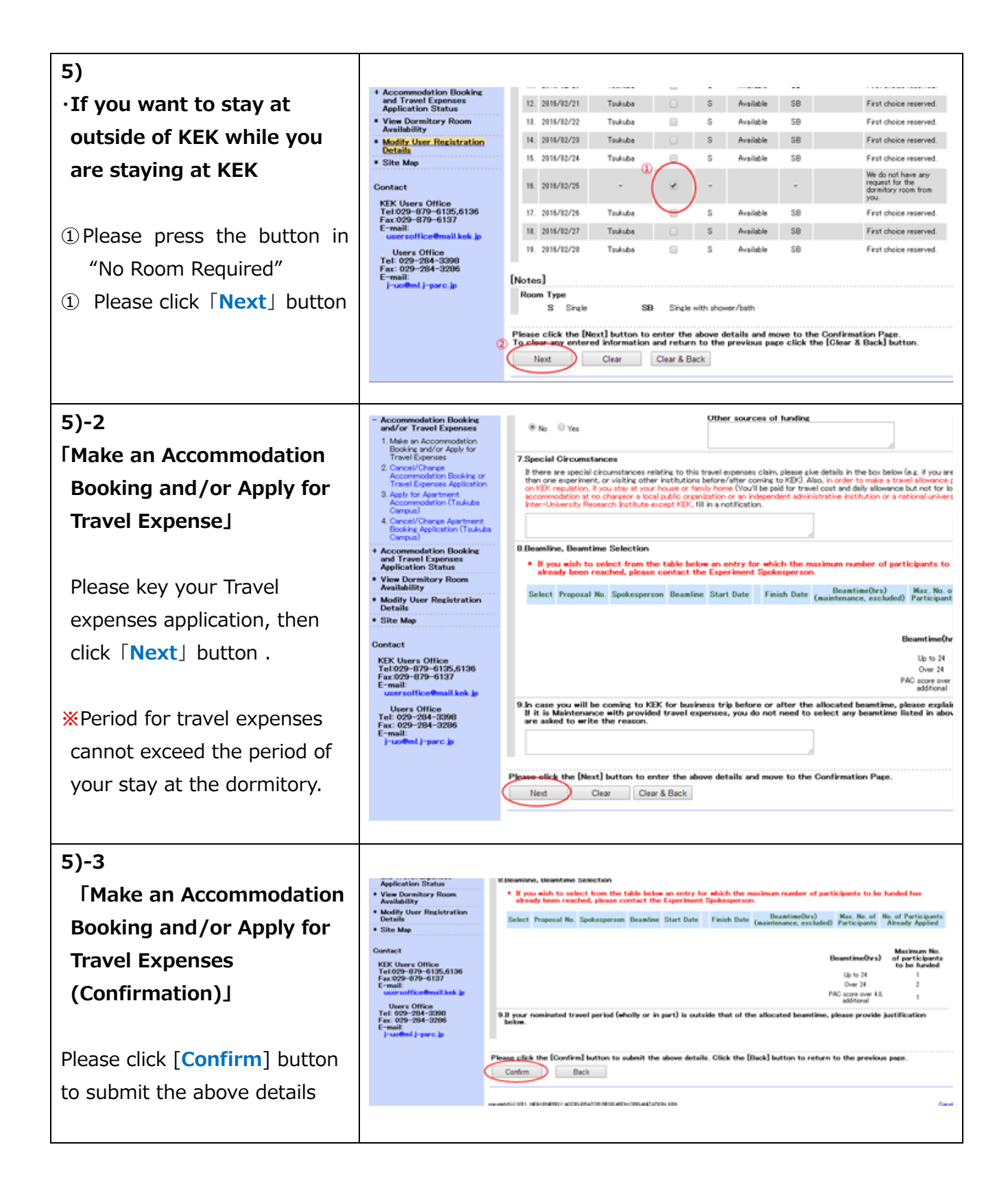

2016.02.12